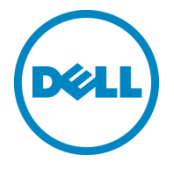

# Setting Up the Dell™ DR Series System as an NFS or CIFS Backup Target on Oracle Recovery Manager®

Dell Engineering April 2015

# Revisions

| Date       | Description     |
|------------|-----------------|
| April 2015 | Initial release |

THIS WHITE PAPER IS FOR INFORMATIONAL PURPOSES ONLY, AND MAY CONTAIN TYPOGRAPHICAL ERRORS AND TECHNICAL INACCURACIES. THE CONTENT IS PROVIDED AS IS, WITHOUT EXPRESS OR IMPLIED WARRANTIES OF ANY KIND.

© 2015 Dell Inc. All rights reserved. Reproduction of this material in any manner whatsoever without the express written permission of Dell Inc. is strictly forbidden. For more information, contact Dell.

PRODUCT WARRANTIES APPLICABLE TO THE DELL PRODUCTS DESCRIBED IN THIS DOCUMENT MAY BE FOUND AT: http://www.dell.com/learn/us/en/19/terms-of-sale-commercial-and-public-sector Performance of network reference architectures discussed in this document may vary with differing deployment conditions, network loads, and the like. Third party products may be included in reference architectures for the convenience of the reader. Inclusion of such third party products does not necessarily constitute Dell's recommendation of those products. Please consult your Dell representative for additional information.

#### Trademarks used in this text:

Dell<sup>™</sup>, the Dell logo, and PowerVault<sup>™</sup> are trademarks of Dell Inc. Other Dell trademarks may be used in this document. Microsoft®, Windows®, Windows Server®, Internet Explorer®, MS-DOS®, Windows Vista® and Active Directory® are either trademarks or registered trademarks of Microsoft Corporation in the United States and/or other countries. Red Hat® and Red Hat® Enterprise Linux® are registered trademarks of Red Hat, Inc. in the United States and/or other countries. Novell® and SUSE® are registered trademarks of Novell Inc. in the United States and other countries. Oracle® is a registered trademark of Oracle Corporation and/or its affiliates. Other trademarks and trade names may be used in this document to refer to either the entities claiming the marks and/or names or their products and are the property of their respective owners. Dell disclaims proprietary interest in the marks and names of others.

# Table of contents

| 1 | Insta | alling and configuring the DR Series system                  | 5  |
|---|-------|--------------------------------------------------------------|----|
| 2 | Con   | figuring a backup job on RMAN over a CIFS target             | 12 |
|   | 2.1   | Oracle settings for Windows RMAN Online Backup               | 12 |
|   | 2.2   | Default RMAN backup configuration                            | 12 |
|   | 2.3   | RMAN backup settings to DR Series system backup              | 12 |
|   | 2.4   | RMAN backup of full database                                 | 13 |
|   | 2.5   | RMAN incremental backup of database                          | 13 |
|   | 2.6   | Backup with different options                                | 14 |
|   | 2.7   | RMAN restore of Oracle database from DR Series system        | 14 |
|   | 2.8   | RMAN restore of archive logs from DR Series system images    | 15 |
| 3 | Repl  | licating Oracle RMAN database images                         | 17 |
|   | 3.1   | RMAN restore from replication DR Series system container     | 17 |
| 4 | Con   | figuring a backup job on RMAN over an NFS target             | 19 |
|   | 4.1   | Create a storage device for NFS                              | 19 |
| 5 | Crea  | ating a storage device for Rapid CIFS                        | 20 |
|   | 5.1   | About the Rapid CIFS plugin                                  | 20 |
|   | 5.2   | Configure Rapid CIFS                                         | 20 |
| 6 | Crea  | ating a storage device for Rapid NFS                         | 21 |
|   | 6.1   | About the Rapid NFS plugin                                   | 21 |
|   | 6.2   | Configuring Rapid NFS                                        | 21 |
| 7 | Gen   | eral best practices for RMAN backups to the DR Series system | 22 |
| 8 | Setti | ing up the DR Series system cleaner                          | 24 |
| 9 | Mon   | nitoring deduplication, compression, and performance         | 25 |
|   |       |                                                              |    |

# **Executive summary**

This paper provides guideline about how to set up the Dell DR Series System as a backup to disk target for RMAN® over CIFS/Rapid CIFS and NFS/Rapid NFS.

For additional information, see the DR Series system documentation and other data management application best practices whitepapers for your specific DR Series system at:

http://www.dell.com/powervaultmanuals

**Note:** The DR Series System/RMAN build version and screenshots used for this paper may vary slightly, depending on the version of the DR Series System/ RMAN software version used.

#### About RMAN

RMAN (Recovery Manager) is a backup and recovery manager supplied for Oracle databases by the Oracle Corporation. Oracle Corporation recommends RMAN as its preferred method for backup and recovery and has written command-line and graphical (via Oracle Enterprise Manager) interfaces for the product. The following illustration shows a typical implementation of the backup infrastructure with the Dell DR Series system. The DR Seriees system offers optimized replication of data from one system to another over the WAN for disaster recovery.

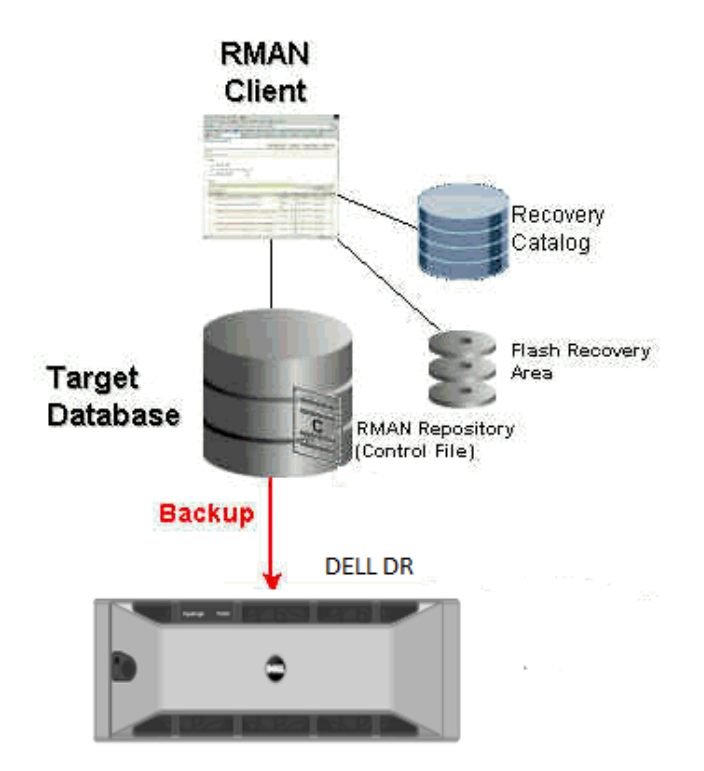

Dell DR Series System: RMAN: Baseline Scenarios

# **1** Installing and configuring the DR Series system

1. Rack and cable the DR Series system, and power it on. Initialize the DR Series system.

In the *Dell DR Series System Administrator Guide*, refer to the following topics: "iDRAC Connection", "Logging in and Initializing the DR Series System and "Accessing IDRAC6/Idrac7 Using RACADM" for more information.

2. Log on to iDRAC using the default address **192.168.0.120**, or the IP address that is assigned to the iDRAC interface, with the user name and password: "**root/calvin**".

|                                                                                                    | TED DELL REMOTE<br>CONTROLLER 6 - ENTERPF    | IISE                                                          | Support   About   Logou                                                                                                    | t      |
|----------------------------------------------------------------------------------------------------|----------------------------------------------|---------------------------------------------------------------|----------------------------------------------------------------------------------------------------|--------|
| System<br>Dell DR4000<br>root , Admin                                                                                                    | Properties Setup Po<br>System Summary System | ower Logs Alerts Console/Media<br>em Details System Inventory | vFlash Remote File Share                                                                                                    |        |
| System<br>iDRAC Settings<br>Batteries                                                                                                    | System Summary                               |                                                               | • • • •                                                                                                    | -      |
| Fans<br>Intrusion                                                                                                    | Server Health                                |                                                               |                                                                                                    |        |
| Power Supplies                                                                                                    | Status Component                             |                                                               | Virtual Console Preview                                                                                                    | Cogout |
| Removable Flash Media<br>Temperatures                                                                                                    | Batteries                                    |                                                               | Options : Settings                                                                                                    |        |
| Voltages<br>Devus Manitarina                                                                                                    | Fans                                         |                                                               |                                                                                                    |        |
| Power Monitoring                                                                                                    | Intrusion                                    |                                                               | n<br>1990 - Brancis Californi, a Science Service a na Arrige California (Arrive)<br>1990 - Brancis California (Arrive)<br>1990 - Brancis California (Arrive)<br>1990 - Brancis California (Arrive)<br>1990 - Arrive California (Arrive)<br>1990 - Arrive California (A | =      |
|                                                                                                    | Power Supplie                                | S                                                             |                                                                                                    |        |
|                                                                                                    | Removable Fl                                 | ash Media                                                     |                                                                                                    |        |
|                                                                                                    | Temperatures                                 |                                                               |                                                                                                    |        |
|                                                                                                    | Voltages                                     |                                                               | Refresh                                                                                                    |        |
| IDRAC Settings         Batteries         Fans         Intrusion         Power Supplies         Removable Flash Media         Temperatures         Voltages         Power Monitoring         Voltages         Power Monitoring         Intrusion         Intrusion         Power Monitoring         Voltages         Power Monitoring         Server Information         Immoratures         Voltages         Server Information         Power State       ON         System Model       Dell DR4000         System Host Name       DR4000-DKCV6S1.asglab.roundrock         Operating System       CentOS         View IDRAC Log       Update Firmware         Reset IDRAC       Reset IDRAC | Quick Launch Tasks                           |                                                               |                                                                                                    |        |
|                                                                                                    | Power State                                  | ON                                                            | Power ON / OFF                                                                                                    |        |
|                                                                                                    | System Model                                 | Dell DR4000                                                   | Power Cycle System (cold boot)                                                                                                    |        |
|                                                                                                    | System Revision                              | 11                                                            | Launch Virtual Console                                                                                                    |        |
|                                                                                                    | System Host Name                             | DR4000-DKCV6S1.asglab.roundrock                               | View System Event Log                                                                                                    |        |
|                                                                                                    | Operating System                             | CentOS                                                        | View iDRAC Log                                                                                                    |        |
|                                                                                                    | Operating System Vers                        | on release 5.4 (Final) Kernel<br>2.6.18-164.e                 | Update Firmware                                                                                                    |        |
|                                                                                                    | Service Tag                                  | DKCV6S1                                                       | Reset IDRAC                                                                                                    |        |
|                                                                                                    | Express Service Code                         | 29529104401                                                   |                                                                                                    |        |
|                                                                                                    | BIOS Version                                 | 1.9.0                                                         |                                                                                                    |        |
|                                                                                                    | Firmware Version                             | 1.80 (Build 17)                                               |                                                                                                    | -      |

3. Launch the virtual console.

|                                                                                                    | ATED DELL RE<br>S CONTROLLEF                                                                                                    | MOTE<br>R 6 - ENTERPRISE |                                            |                                                                                                    | Support   About   Logout |
|----------------------------------------------------------------------------------------------------|----------------------------------------------------------------------------------------------------|--------------------------|--------------------------------------------|----------------------------------------------------------------------------------------------------|--------------------------|
| System<br>Dell DR4000<br>root , Admin                                                                                                    | Properties<br>System Sun                                                                                                    | Setup Power              | Logs Alerts Console/Media                  | vFlash Remote File Share                                                                                        |                          |
| System<br>iDRAC Settings<br>Batteries<br>Fans                                                                                                    | System                                                                                                    | Summary                  |                                            |                                                                                                    | • C ?                    |
| System       Properties         Dell DR4000       system Si         root, Admin       System         System       System Si         Batteries       System         Fans       Intrusion         Power Supplies       Serve         Power Monitoring       Image: Serve         Statures       Image: Serve         Power Monitoring       Image: Serve         Serve       Serve         System       Image: Serve         Power Monitoring       Image: Serve         System       Image: Serve         Serve       Image: Serve         Image: Serve       Image: Serve         Power Monitoring       Image: Serve         System       System         System       System         Image: Serve       System         System       System         System       System         System       System         System       System         System       System         System       System         System       System         System       System         System       System         System       System | Status                                                                                                    | Component                |                                            | Virtual Concolo Proviow                                                                                         |                          |
| Removable Flash Media                                                                                                    | TEGRATED DELL REMOTE<br>CCESS CONTROLLER 6 - ENTERPRISE       Support 1 About 1 Lo         Properties       Setup       Power       Logs       Alerts       Console/Media       vFlash       Remote File Share         System Summary       System Details       System Inventory       Image: Console/Media       vFlash       Remote File Share         System Summary       System Details       System Inventory       Image: Console/Media       Virtual Console Preview       Image: Console/Media       Image: Console/Media       Image: Console |                          |                                            |                                                                                                    |                          |
| Temperatures<br>Voltages                                                                                                    |                                                                                                    | Fans                     |                                            | options. Settings                                                                                               |                          |
| Power Monitoring                                                                                                    |                                                                                                    | Intrusion                |                                            | concernence and a second second second second second second second second second second second second second se | 1. 1993                  |
|                                                                                                    |                                                                                                    | Power Supplies           |                                            |                                                                                                    | E                        |
|                                                                                                    |                                                                                                    | Removable Flash          | Media                                      |                                                                                                    |                          |
|                                                                                                    |                                                                                                    | Temperatures             |                                            |                                                                                                    |                          |
|                                                                                                    |                                                                                                    | Voltages                 |                                            |                                                                                                    | Refresh Launch           |
|                                                                                                    | Server                                                                                                    | Information              |                                            | Quick Launch Tasks                                                                                              |                          |
|                                                                                                    | Power                                                                                                    | State                    | ON                                         | Power ON / OFF                                                                                                  |                          |
|                                                                                                    | System                                                                                                    | Model                    | Dell DR4000                                | Power Cycle System (cold boo                                                                                    | ot)                      |
|                                                                                                    | System                                                                                                    | Revision                 | 1                                          | Launch Virtual Console                                                                                          |                          |
|                                                                                                    | System                                                                                                    | Host Name                | DR4000-DKCV6S1.asglab.roundrock            | View System Event Log                                                                                           |                          |
|                                                                                                    | Operati                                                                                                    | ng System                | CentOS                                     | View iDRAC Log                                                                                                  |                          |
|                                                                                                    | Operati                                                                                                    | ng System Version        | release 5.4 (Final) Kernel<br>2.6.18-164 e | Update Firmware                                                                                                 |                          |
|                                                                                                    | Service                                                                                                    | Tao                      | DKCV6S1                                    | Reset iDRAC                                                                                                    |                          |
|                                                                                                    | Express                                                                                                    | s Service Code           | 29529104401                                |                                                                                                    |                          |
|                                                                                                    | BIOS V                                                                                                    | ersion                   | 1.9.0                                      |                                                                                                    |                          |
|                                                                                                    | Firmwa                                                                                                    | re Version               | 1.80 (Build 17)                            |                                                                                                    | -                        |

4. After the virtual console is open, log on to the system as user **administrator** with the password **St0r@ge!** (The "0" in the password is the numeral zero).

| Ocarina release 1 (EAR-1.00.00)<br>Kernel 2.6.18-164.el5 on an x86 | Build: 32850<br>_64 |
|--------------------------------------------------------------------|---------------------|
| localhost login: administrator<br>Password: StOr@ge!               | ▶                   |
|                                                                    |                     |

5. Set the user-defined networking preferences.

| Would  | you like to use DHCP (yes/no) ?                      |
|--------|------------------------------------------------------|
| Please | enter an IP address:                                 |
| Please | enter a subnet mask:                                 |
| Please | enter a default gateway address:                     |
| Please | enter a DNS Suffix (example: abc.com):               |
| Please | enter primary DNS server IP address:                 |
| Would  | you like to define a secondary DNS server (yes/no) ? |
| Please | enter secondary DNS server IP address:               |

6. View the summary of preferences and confirm that it is correct.

6

| Set Static IP A                | ddress <b>k</b>   |
|--------------------------------|-------------------|
| IP Address                     | : 10.10.86.108    |
| Network Mask                   | : 255.255.255.128 |
| Default Gateway                | : 10.10.86.126    |
| DNS Suffix                     | : idmdemo.local   |
| Primary DNS Server             | : 10.10.86.101    |
| Secondary DNS Server           | : 143.166.216.237 |
| Host Name                      | : DR4000-5        |
| Are the above settings correct | (yes/no) ? _      |

7. Log on to DR Series system administrator console using the IP address you just provided for the DR Series system with the username **administrator** and password **St0r@ge!** (The "0" in the password is the numeral zero.).

| https://192.168.22.50/       | Enter User Defined IP Address              |  |
|------------------------------|--------------------------------------------|--|
| DELL DR4000<br>DR4000-DKCV6S | Help                                       |  |
| Login                        | ResetPassword                              |  |
|                              | Please enter your password:                |  |
|                              | Username: administrator Password: St0r@ge! |  |
|                              | Log in                                     |  |
|                              |                                            |  |

8. Join the DR Series system to Active Directory.

**Note:** If you do not want to add the DR Series system to Active Directory, please see the *DR Series System Owner's Manual* for guest logon instructions.

a. Under System Configuration in the left navigation area, click Active Directory.

| DR4100-VM - sush-hv2t2: ×                                                                                                    | The Delivery Loss Age                                                                                                    |                                                                                                    | The second second second second second second second second second second second second second second second s |    |
|----------------------------------------------------------------------------------------------------|----------------------------------------------------------------------------------------------------|----------------------------------------------------------------------------------------------------|----------------------------------------------------------------------------------------------------|----|
| ← → C 🕼 bttps://10.250.208.240/dashboard.cgi?a                                                                                                    | action=upgrade                                                                                                    |                                                                                                    |                                                                                                    | ร่ |
|                                                                                                    | M                                                                                                    |                                                                                                    | administrator (Log out)   Help                                                                                 |    |
| sush-hv2t2.testad.ocarina.k ▼<br>— Global View                                                                                                    | Dashboard                                                                                                    |                                                                                                    |                                                                                                    |    |
| ☐ ☐ Dashboard<br>Alerts<br>Events                                                                                                    | System State: optimal                                                                                                    | HW State: optimal 🛛 🔞 Number of A                                                                              | Alerts: <u>1</u> Number of Events: <u>1147</u>                                                                 |    |
| - Health<br>- Usage                                                                                                    | Capacity                                                                                                    | Storage Savings                                                                                                | Throughput                                                                                                    |    |
| Container Statistics<br>Replication Statistics<br>Selection Statistics<br>System Configuration<br>Active Directory<br>Excel Manageory Users<br>Email Alerts<br>Admin Contact Info<br>Password<br>Email Relay Host<br>Date and Time<br>Support | Physical<br>99%<br>99%<br>Used & Unencrypted<br>400.00 MiB / 432.00<br>MB)<br>• Free (1.99 TiB / 2.14<br>TB)<br>• Used & Encrypted<br>(0.00 MiB / 0.00 MB)            | Zoom: 10 id id in ix (C)<br>Savings (%)<br>15<br>0<br>0<br>0<br>0<br>0<br>0<br>0<br>0<br>0<br>0<br>0<br>0<br>0 | Zom: IN 14 54 10 1x<br>MB/9<br>0.5<br>0.5<br>0.5<br>0.5<br>0.5<br>0.5<br>0.5<br>0.5                            |    |
|                                                                                                    | System Information                                                                                                    |                                                                                                    |                                                                                                    |    |
|                                                                                                    | Product Name:         DR4100-V           System Name:         sush-hv2t           Software Version:         3.2.0185.0           Current Date/Time:         Mon Apr 6 | M Total Number of Files Number of Containers Number of Containers 01:16:42 2015 Active Rvtes:                  | in All Containers: 0 ⑦<br>s: 1<br>s: Replicated: 1<br>0 bytes ⑦                                                |    |

b. Enter your Active Directory credentials.

| I  | CEL DR4100                                                                                                    | administrator (Log out)   He                                                                                                    | elp |
|----|----------------------------------------------------------------------------------------------------|----------------------------------------------------------------------------------------------------|-----|
| SW | sys-241.testad.ocarina.ic  Global View Dashboard Alerts Events Health                                                         | Active Directory Jo<br>Settings<br>The Active Directory settings have not been configured. Click on the 'Join' link to configure them.                                                                                                    | in  |
|    | Usage<br>-Container Statistics<br>-Replication Statistics<br>-Storage<br>-Schedules<br>-System Configuration                  | CIFS Share Active Directory Configuration Note: By joining the Active Directory, you will lose the current URL and session connectivity to the system. The browser will re-direct to a new URL and you will need to log back into the system again.                                                                                                    |     |
|    | Networking<br>Active Directory<br>Local Workgroup Users<br>Email Alerts<br>Admin Contact Info<br>Password<br>Email Relay Host | The same required.     Second Second Se |     |
| E. | Date and Time<br>Support<br>right © 2011 - 2015 Dell Inc. All rig                                                             | Cancel Join Domain                                                                                                    |     |

9. Create and mount the container by selecting **Storage** > **Containers** in the left navigation area, and then clicking **Create** at the top of the page.

Dél

| DELL DR4100                      |                         |       |             |                         | administrator (Log   | out)   Help    |
|----------------------------------|-------------------------|-------|-------------|-------------------------|----------------------|----------------|
| swsys-241.testad.ocarina.lc 🔻    | Containers              |       |             | Create                  | Edit   Delete   Disp | lay Statistics |
| Dashboard     Storage            | Number of Containers: 3 |       |             |                         | Container Path       | : /containers  |
| Containers                       | Containers              | Files | Marker Type | Access Protocol Enabled | Replication          | Select         |
| Replication                      | backup                  | 19    | Auto        | NFS, CIFS               | Not Configured       | 0              |
|                                  | test1                   | 0     | None        | CIFS                    | Not Configured       | 0              |
| + Schedules                      | tsmsmall                | 31    | Auto        | VTL iSCSI               | Not Configured       | 0              |
| System Configuration     Support |                         |       |             |                         |                      |                |

10. Enter a Container Name, click **Next**.

| ontainer Name                 |                                                                                                    |        | * = required fiel |
|-------------------------------|----------------------------------------------------------------------------------------------------|--------|-------------------|
| Container Name <sup>*</sup> : | Max 32 characters, including only letters, numbers, hyphen, and<br>underscore. Name must start with a letter.<br>sample |        |                   |
| rtual Tape Library (VTL) :    | 0                                                                                                    |        |                   |
|                               |                                                                                                    |        |                   |
|                               |                                                                                                    |        |                   |
|                               |                                                                                                    |        |                   |
|                               |                                                                                                    |        |                   |
|                               |                                                                                                    |        |                   |
|                               |                                                                                                    |        |                   |
|                               |                                                                                                    | Cancel | Next >            |

11. Select the NAS (NFS, CIFS) option and click Next.

| Select Access Protocols                |                                                                                                    |     |            |                        | * = required field |
|----------------------------------------|----------------------------------------------------------------------------------------------------|-----|------------|------------------------|--------------------|
| Storage Access Protocol <sup>*</sup> : | <ul> <li>Dell Rapid Data Storage (RDS)</li> <li>Symantec OpenStorage (OST)</li> <li>NAS (NFS, CIFS)</li> </ul> | (?) | Cont<br>sa | tainer Name an<br>mple | d Туре             |
|                                        |                                                                                                    |     |            |                        |                    |

12. Enable the access protocols as needed, and then click **Next**.

9

|                                                       |                                       | * = required f                                                          |  |
|-------------------------------------------------------|---------------------------------------|-------------------------------------------------------------------------|--|
| Configure NAS Access                                  |                                       | - required i                                                            |  |
| Enable Access Protocols : VFS (Use NFS to backup UNIX | indows clients) Conta<br>Sam<br>Acces | Container Name and Type<br>sample<br>Access Protocols<br>NAS (NES CIES) |  |
| Marker Type*: 🔍 None                                  | ۲                                     |                                                                         |  |
| Auto                                                  |                                       |                                                                         |  |
| Networker                                             |                                       |                                                                         |  |
| Unix Dump                                             |                                       |                                                                         |  |
| BridgeHead                                            |                                       |                                                                         |  |
| Time Navigator                                        |                                       |                                                                         |  |
|                                                       |                                       |                                                                         |  |
|                                                       | < Back                                | Cancel Next >                                                           |  |

13. For NFS, provide the client access information and click Next.

| NFS Options *:                                | <ul> <li>Read Write Access</li> <li>Read Only Access</li> </ul> | Insecure   | Container Name and Type<br>sample           |
|-----------------------------------------------|-----------------------------------------------------------------|------------|---------------------------------------------|
| Map root to :                                 | -select-                                                        |            | Access Protocols<br>NAS (NFS, CIFS)<br>Auto |
| Client Access :                               | Open (allow all clients)                                        |            |                                             |
| Client FQDN or IP :<br>allow access client(s) |                                                                 | Add Remove |                                             |
|                                               |                                                                 | Ŧ          |                                             |

14. For CIFS, provide the client access control information and click **Next**. Container Wizard - Create New Container

| Configure CIFS Client Access                  |                                                                                 | * = required fields                                        |
|-----------------------------------------------|---------------------------------------------------------------------------------|------------------------------------------------------------|
| Client Access :                               | <ul> <li>Open (allow all clients)</li> <li>Create Client Access List</li> </ul> | Container Name and Type<br>sample                          |
| Client FQDN or IP :<br>allow access client(s) | Add                                                                             | NAS (NFS, CIFS)<br>Auto<br>NFS Access<br>Read Write Access |
|                                               | v                                                                               | secure<br>Open (allow all clients)                         |
|                                               |                                                                                 |                                                            |
|                                               | < Ba                                                                            | ack Cancel Next >                                          |

Xel

**Note**: For improved security, Dell recommends adding IP addresses for the Backup console (RMAN). Not all environments will have all components.

15. Click **Create a New Container**, and then confirm that the container is added. Container Wizard - Create New Container

| - Configuration Summary                                                                                                    | " = required fields                                                                                                    |
|----------------------------------------------------------------------------------------------------|----------------------------------------------------------------------------------------------------|
| Container Name and Type<br>Container Name: sample<br>Access Protocols<br>Access Protocol: NAS (NFS, CIFS)<br>Marker Type: Auto | NFS Access<br>Access Option: Read Write Access<br>Insecure: No<br>Open (allow all clients):<br>CIFS Access<br>Open (allow all clients): |
|                                                                                                    | < Back Cancel Create a New Container                                                                                                    |

| CAL DR4100                                                                           | )                                                                                                    |                                                                                                  |                                                                                                    |                                                                                                | administrator (Log                                                                   | out)   Hel             |
|--------------------------------------------------------------------------------------|----------------------------------------------------------------------------------------------------|--------------------------------------------------------------------------------------------------|----------------------------------------------------------------------------------------------------|------------------------------------------------------------------------------------------------|--------------------------------------------------------------------------------------|------------------------|
| ys-241.testad.ocarina.lc<br>Global View                                              | Containers                                                                                                    |                                                                                                  |                                                                                                    | Create                                                                                         | Edit   Delete   Displ                                                                | ay Statistic           |
| Storage                                                                              | Message<br>• Successfully                                                                                                 | added container "samp                                                                            | le".                                                                                                    |                                                                                                |                                                                                      |                        |
| Replication<br>Encryption<br>Clients<br>Schedules<br>System Configuration            | Successfully     Successfully     Successfully     Successfully     Number of Containers: 4                               | added NFS connection<br>added CIFS connection<br>enabled container "san                          | for container "sample<br>for container "sampl<br>iple" with the followin                                       | s".<br>e".<br>Ig marker(s) "Auto".                                                             | Container Path:                                                                      | : /container           |
| Replication<br>Encryption<br>Clients<br>Schedules<br>System Configuration<br>Support | Successfully<br>Successfully<br>Successfully<br>Number of Containers: 4<br>Containers                                     | added NFS connection<br>added CIFS connection<br>enabled container "san<br>Files                 | for container "sample<br>for container "sampl<br>pple" with the followin<br>Marker Type                        | s".<br>e".<br>g marker(s) "Auto".<br>Access Protocol Enabled                                   | Container Path:<br>Replication                                                       | : /container<br>Select |
| Replication<br>Encryption<br>Clients<br>Schedules<br>System Configuration<br>Support | Successfully<br>Successfully<br>Successfully<br>Number of Containers: 4<br>Containers<br>backup                           | added NFS connection<br>added CIFS connection<br>enabled container "san<br>Files<br>19           | for container "sample<br>for container "sampl<br>pple" with the followin<br>Marker Type<br>Auto                | s".<br>e".<br>g marker(s) "Auto".<br>Access Protocol Enabled<br>NFS, CIFS                      | Container Path:<br>Replication<br>Not Configured                                     | /container             |
| Replication<br>Encryption<br>Clients<br>Schedules<br>System Configuration<br>Support | Successfully     Successfully     Successfully     Number of Containers: 4     Containers     backup     sample           | added NFS connection<br>added CIFS connection<br>enabled container "san<br>Files<br>19<br>0      | for container "sample<br>for container "sampl<br>ple" with the followin<br>Marker Type<br>Auto<br>Auto         | s".<br>e".<br>g marker(s) "Auto".<br>Access Protocol Enabled<br>NFS, CIFS<br>NFS, CIFS         | Container Path:<br>Replication<br>Not Configured<br>Not Configured                   | /container<br>Select   |
| Replication<br>Encryption<br>Clients<br>Schedules<br>System Configuration<br>Support | Successfully     Successfully     Successfully     Number of Containers: 4     Containers     backup     sample     test1 | added NFS connection<br>added CIFS connection<br>enabled container "san<br>Files<br>19<br>0<br>0 | for container "sample<br>for container "sampl<br>ple" with the followin<br>Marker Type<br>Auto<br>Auto<br>None | s".<br>e".<br>g marker(s) "Auto".<br>Access Protocol Enabled<br>NFS, CIFS<br>NFS, CIFS<br>CIFS | Container Path:<br>Replication<br>Not Configured<br>Not Configured<br>Not Configured | /container<br>Select   |

- Copyright © 2011 2015 Dell Inc. All rights reserved.
- 16. Select the Container that was just created and click **Edit.** Note the container share/export path, which you will use later to target the DR Series system.

# 2 Configuring a backup job on RMAN over a CIFS target

#### 2.1 Oracle settings for Windows RMAN Online Backup

There are two options for RMAN to authenticate to the DR Series system through CIFS.

- <u>DR is joined into an Active Directory Domain</u>: Integrate RMAN Node and DR Series System with Active Directory
  - Ensure the AD user has appropriate ACLs to the DR Series System Container share
- <u>DR is standalone CIFS server</u>: Make sure this CIFS user has appropriate access permission to the DR Series system container share. Oracle RMAN Backup Node will use this user to authenticate to DR Series system share in Workgroup mode.
  - To set the password for local CIFS administrator on the DR Series system, log on to the DR using SSH.
    - i. Log on with the username Administrator, and password St0r@ge!
    - ii. Run the following command:

authenticate --set --user administrator

**Note**: The CIFS administrator account is a separate account from the administrator account used to administer the appliance. After an authentication method is chosen, set the RMAN Oracle service account to use the CIFS administrator account.

## 2.2 Default RMAN backup configuration

The Default settings for RMAN are listed below with command show all.

| 🚾 Administrator: C:\Windows\system32\cmd.exe - rman                                                                                                    |       |
|----------------------------------------------------------------------------------------------------|-------|
| RMAN> show all;                                                                                                    |       |
| using target database control file instead of recovery catalog<br>RMAN configuration parameters for database with db_unique_name DEMO are:<br>CONFIGURE RETENTION POLICY TO REDUNDANCY 1; # default<br>CONFIGURE DECKUP OPTIMIZATION OFF; # default<br>CONFIGURE DEFOULT DEULTE TVPET TO DISK: # default |       |
| CONFIGURE CONTROLFILE AUTOBACKUP OFF; # default<br>CONFIGURE CONTROLFILE AUTOBACKUP FORMAT FOR DEVICE TYPE DISK TO '%F'; # default                                                                                                    |       |
| CONFIGURE DEVICE TYPE DISK PARALLELISM 1 BACKUP TYPE TO BACKUPSET; # default<br>CONFIGURE DATAFILE BACKUP COPIES FOR DEVICE TYPE DISK TO 1; # default<br>CONFIGURE ARCHIVELOG BACKUP COPIES FOR DEVICE TYPE DISK TO 1; # default                                                                         |       |
| CONFIGURE MAXSETSIZE TO UNLIMITED; # default<br>CONFIGURE ENCRYFIION FOR DATABASE OFF; # default                                                                                                    |       |
| CONFIGURE COMPRESSION ALGORITHM 'HESIZO'; # default<br>CONFIGURE COMPRESSION ALGORITHM 'BASIC' AS OF RELEASE 'DEFAULT' OPTIMIZE FOR LOAD TRUE ; # default<br>CONFIGURE ARCHIVELOG DELETION POLICY TO NONE; # default                                                                                     |       |
| CONFIGURE SNAPSHOT CONTROLFILE NAME TO 'C:\APP\ADMINISTRATOR\PRODUCT\11.2.0\DBHOME_3\DATABASE\SNCFDEMO.ORA'; # de                                                                                                    | fault |
|                                                                                                    |       |

2.3 RMAN backup settings to DR Series system backup

The RMAN backup settings changed for taking backup to Dell DR Server systems over CIFS.

1. Configure channel to use UNC path of the DR Series system container.

CONFIGURE CHANNEL DEVICE TYPE DISK MAXOPENFILES 1 FORMAT '\\<UNCPath to the container noted above >/ora df%t s%s s%p';

2. Configure RMAN to back up the control file after each backup.

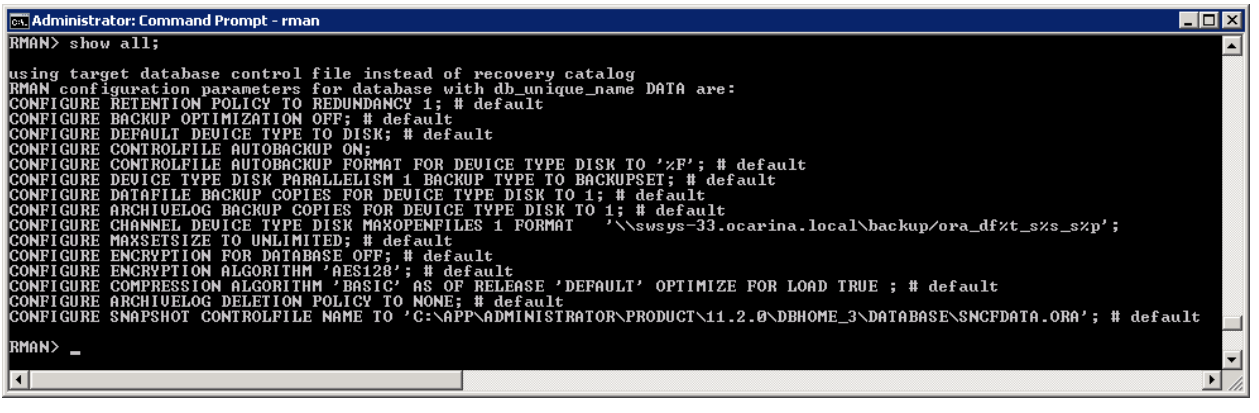

2.4 RMAN backup of full database

Backup Oracle Database using RMAN with BACKUP INCRMENTAL LEVEL 0 DATABASE FILESPERSET 1;

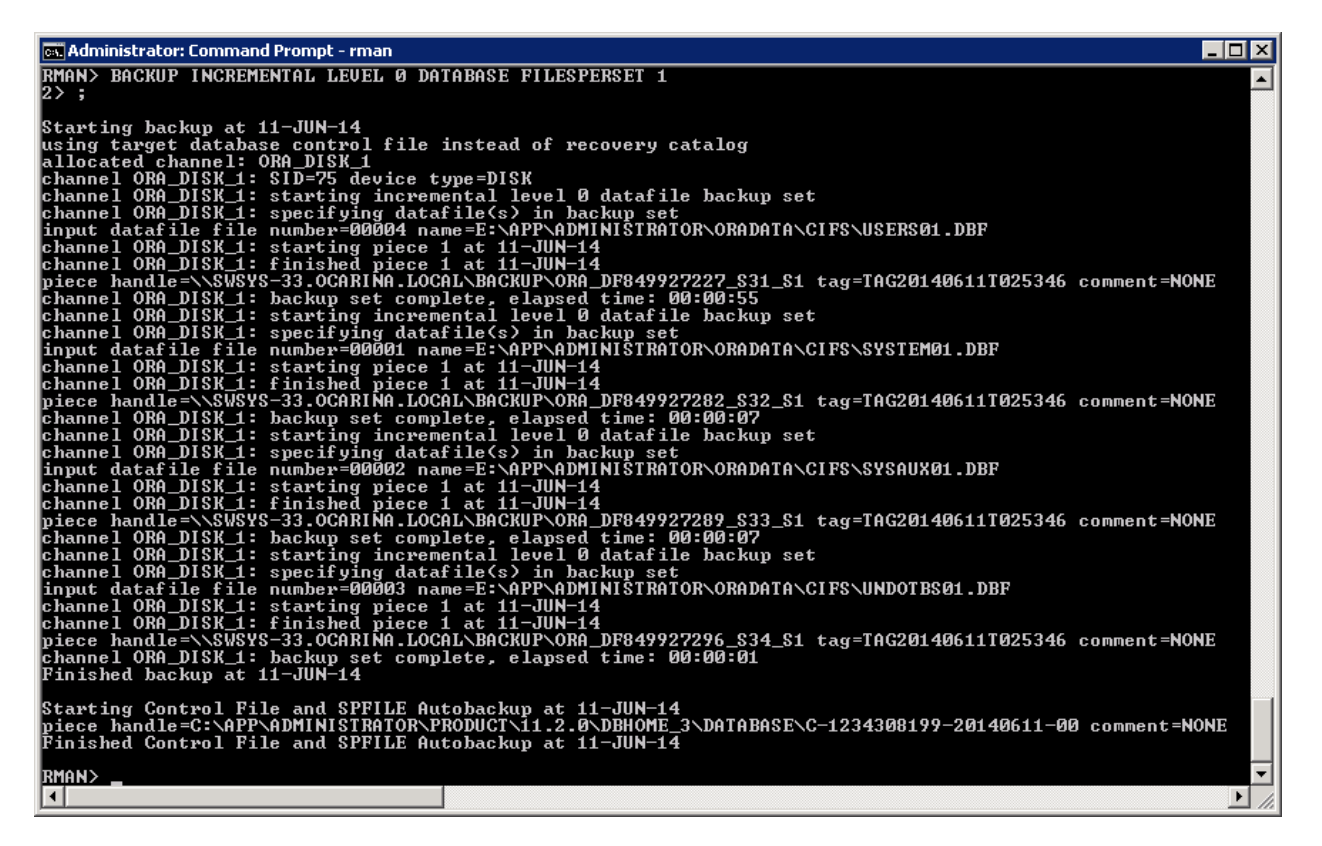

#### 2.5 RMAN incremental backup of database

Incremental Backup Oracle Database using RMAN with BACKUP INCRMENTAL LEVEL 1 DATABASE FILESPERSET 1;

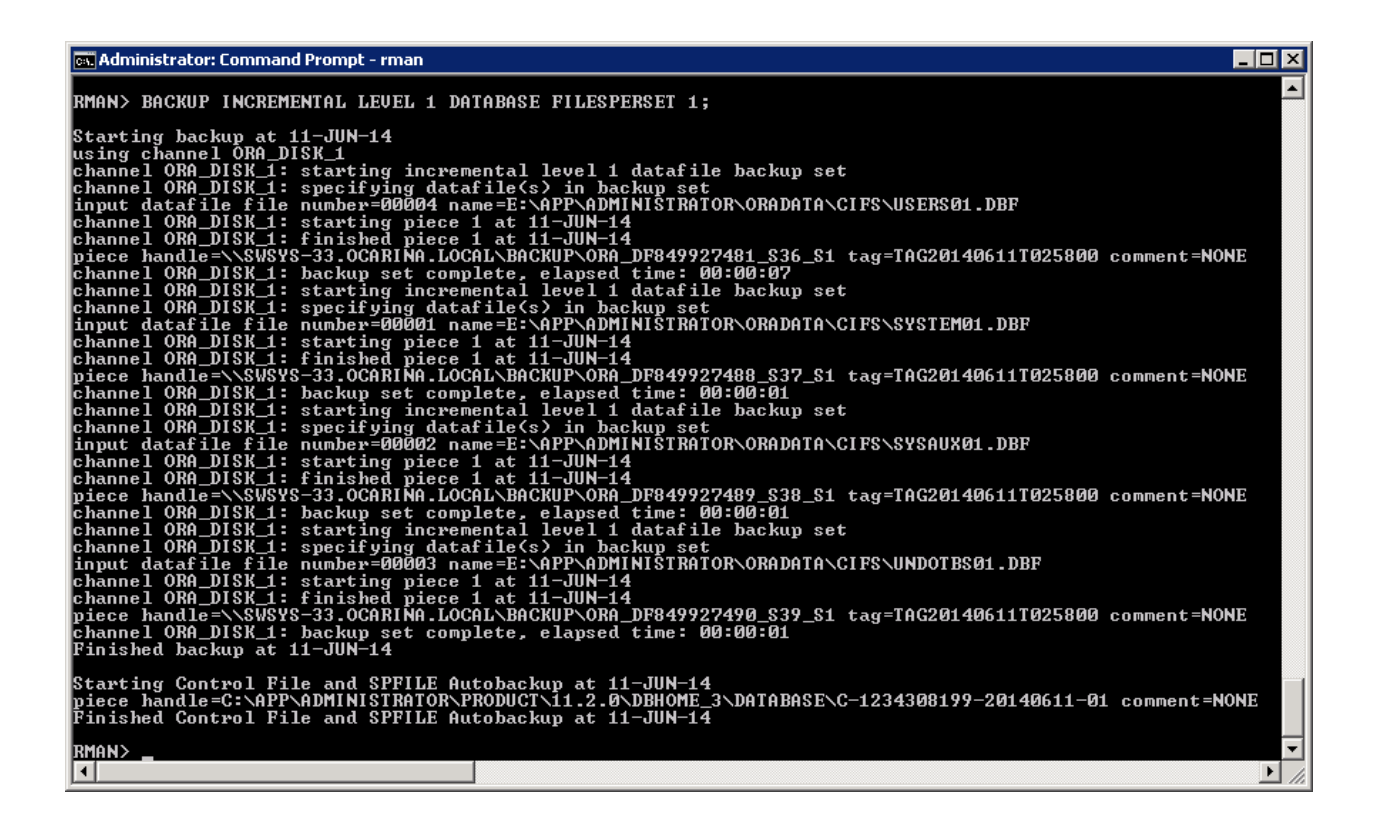

## 2.6 Backup with different options

BACKUP ARCHIVELOG ALL;

BACKUP DATABASE PLUS ARCHIVELOG;

#### 2.7 RMAN restore of Oracle database from DR Series system

The following screen shot shows the restore process of Oracle Database through RMAN from DR Series system images.

| 📾 Administrator: C:\Windows\system32\cmd.exe - rman 📃 🗖                                                                                                    | ×       |
|----------------------------------------------------------------------------------------------------|---------|
| RMAN> restore database;                                                                                                    | -       |
| Starting restore at 11-JUN-14<br>using target database control file instead of recovery catalog<br>allocated channel: ORA_DISK_1<br>channel ORA_DISK_1: SID=129 device type=DISK                                                                                                    |         |
| channel ORA_DISK_1: starting datafile backup set restore<br>channel ORA_DISK_1: specifying datafile(s) to restore from backup set<br>channel ORA_DISK_1: restoring datafile(s) to restore from backup set<br>channel ORA_DISK_1: reading from backup piece \SUSYS-58.OCARINA.LOCAL\BACKUP\ORA_DF849935901_S5_S1<br>channel ORA_DISK_1: restored backup piece \SUSYS-58.OCARINA.LOCAL\BACKUP\ORA_DF849935901_S5_S1 tag=TAG20140611T051821<br>channel ORA_DISK_1: restored backup piece 1<br>channel ORA_DISK_1: restored backup piece 1<br>channel ORA_DISK_1: restored backup piece 1<br>channel ORA_DISK_1: starting datafile backup set restore<br>channel ORA_DISK_1: restore complete, elapsed time: 00:00:14<br>channel ORA_DISK_1: restore complete, elapsed time: 00:00:14<br>channel ORA_DISK_1: restore datafile 00002 to E:\APP\ADMINISTRATOR\ORADATA\DEMO\SYSAUX01.DBF<br>channel ORA_DISK_1: restore datafile 00002 to E:\APP\ADMINISTRATOR\ORADATA\DEMO\SYSAUX01.DBF<br>channel ORA_DISK_1: restore datafile 00002 to E:\APP\ADMINISTRATOR\ORADATA\DEMO\SYSAUX01.DBF<br>channel ORA_DISK_1: restore datafile 00002 to E:\APP\ADMINISTRATOR\ORADATA\DEMO\SYSAUX01.DBF<br>channel ORA_DISK_1: restore datafile 00002 to E:\APP\ADMINISTRATOR\ORADATA\DEMO\SYSAUX01.DBF<br>channel ORA_DISK_1: restore datafile 00002 to E:\APP\ADMINISTRATOR\ORADATA\DEMO\SYSAUX01.DBF<br>channel ORA_DISK_1: restore datafile 00002 to E:\APP\ADMINISTRATOR\ORADATA\DEMO\UNDOTES01.DBF<br>channel ORA_DISK_1: restore datafile 00000 to E:\APP\ADMINISTRATOR\ORADATA\DEMO\UNDOTES01.DBF<br>channel ORA_DISK_1: restoring datafile backup set restore<br>channel ORA_DISK_1: restore datafile 000000 to E:\APP\ADMINISTRATOR\ORADATA\DEMO\UNDOTES01.DBF<br>channel ORA_DISK_1: restore datafile 000000 to E:\APP\ADMINISTRATOR\ORADATA\DEMO\UNDOTES01.DBF<br>channel ORA_DISK_1: restore datafile 000000 to E:\APP\ADMINISTRATOR\ORADATA\DEMO\UNDOTES01.DBF<br>channel ORA_DISK_1: restore datafile backup set restore<br>channel ORA_DISK_1: restore datafile backup set restore<br>channel ORA_DISK_1: restore datafile backup set restore<br>channel ORA_DISK_1: restore datafile 000000 to E:\APP\ADMINISTRAT |         |
| RMAN>                                                                                                    | -<br>// |

## 2.8 RMAN restore of archive logs from DR Series system images

RMAN> RESTORE ARCHIVELOG ALL;

```
Starting restore at 18-JUN-14 using channel ORA DISK 1
```

```
channel ORA DISK 1: starting archived log restore to default destination
channel ORA DISK 1: restoring archived log
archived log thread=1 sequence=23
channel ORA DISK 1: restoring archived log
archived log thread=1 sequence=24
channel ORA DISK 1: restoring archived log
archived log thread=1 sequence=25
channel ORA DISK 1: restoring archived log
archived log thread=1 sequence=26
channel ORA DISK 1: restoring archived log
archived log thread=1 sequence=27
channel ORA DISK 1: restoring archived log
archived log thread=1 sequence=28
channel ORA DISK 1: restoring archived log
archived log thread=1 sequence=29
channel ORA DISK 1: reading from backup piece
\\10.250.242.108\ORARDCIFS\LARGE DF850522883 S6 S1
channel ORA DISK 1: piece
handle=\\10.250.242.108\ORARDCIFS\LARGE DF850522883 S6 S1 tag=TAG20140618T002123
channel ORA DISK 1: restored backup piece 1
channel ORA DISK 1: restore complete, elapsed time: 00:00:10
channel ORA DISK 1: starting archived log restore to default destination
channel ORA_DISK_1: restoring archived log
archived log thread=1 sequence=30
```

```
channel ORA_DISK_1: reading from backup piece
\\10.250.242.108\ORARDCIFS\LARGE_DF850522946_S9_S1
channel ORA_DISK_1: piece
handle=\\10.250.242.108\ORARDCIFS\LARGE_DF850522946_S9_S1 tag=TAG20140618T002226
channel ORA_DISK_1: restored backup piece 1
channel ORA_DISK_1: restore complete, elapsed time: 00:00:01
Finished restore at 18-JUN-14
```

RMAN>

To restore archive logs to a different location, use the following RMAN command. The default location of the archive log restore will be where they are created.

```
RUN
{
   SET ARCHIVELOG DESTINATION TO '/oracle/temp_restore';
   RESTORE ARCHIVELOG ALL;
}
```

# **3** Replicating Oracle RMAN database images

First, you need to create containers on the source and target DR Series systems and then configure replication between those source and target DR containers. Both of the DR Series systems should be on the same version. Refer to the *Dell DR Series System Administrator's Guide* for information about configuring cascaded replication.

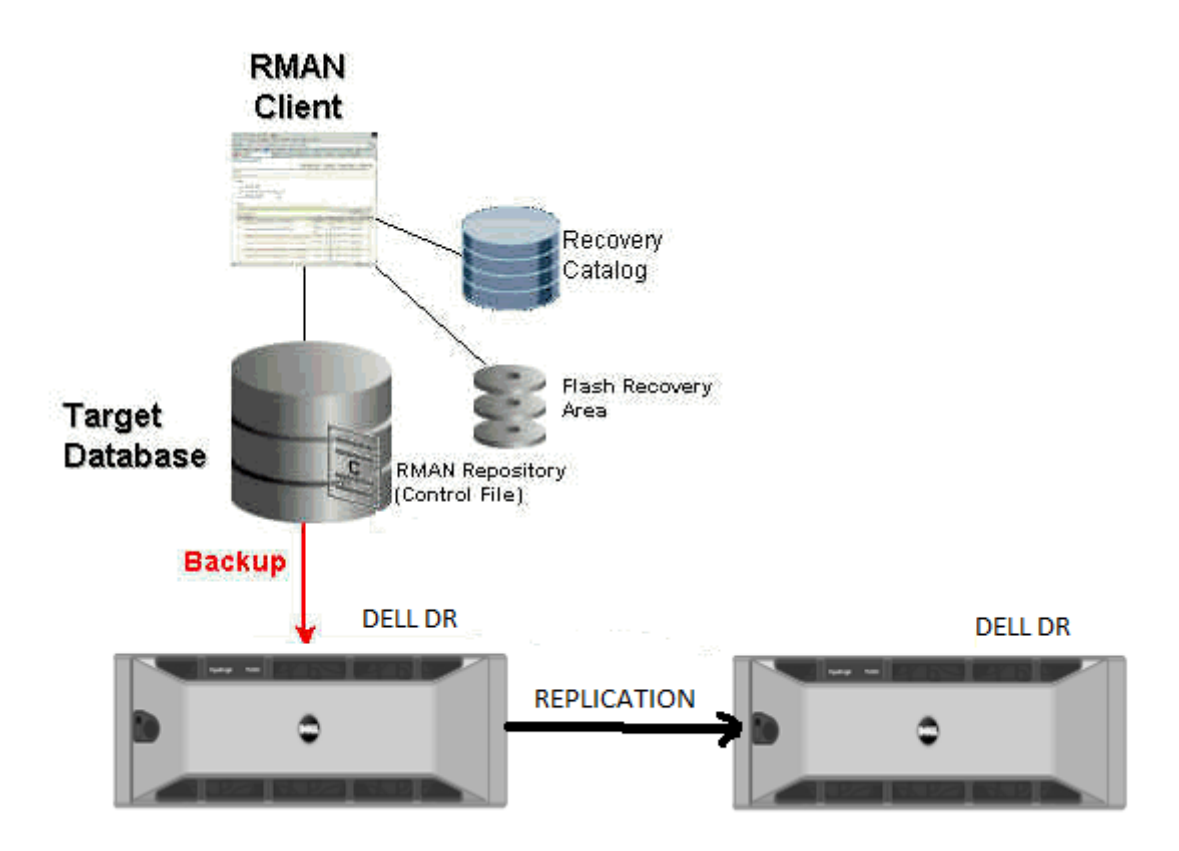

Replication of Oracle Database to target DR Series system

#### 3.1 RMAN restore from replication DR Series system container

To restore the Oracle Database from replication container, first detach the replication on the target container, and run the following commands to import the backup images into the RMAN Catalog.

RMAN> catalog start with '<UNC Path of the DR replication container>';

Searching for all files that match the pattern <UNC Path of the DR replication container>

List of Files Unknown to the Database

File Name<UNC Path of the DR replication container>\ORA\_DF848183546\_S112\_S1 File Name: <UNC Path of the DR replication container>\ORA\_DF848183663\_S114\_S1 File Name: <UNC Path of the DR replication container>\ORA\_DF848183662\_S113\_S1 Do you really want to catalog the above files (enter YES or NO)? yes Cataloging files... Cataloging done

List of Cataloged Files

File Name: <UNC Path of the DR replication container>\ORA\_DF848183546\_S112\_S1 File Name: <UNC Path of the DR replication container>\ORA\_DF848183663\_S114\_S1 File Name: <UNC Path of the DR replication container>\ORA\_DF848183662\_S113\_S1

# 4 Configuring a backup job on RMAN over an NFS target

#### 4.1 Create a storage device for NFS

For NFS backup using RMAN, a target folder needs to be created as an NFS share directory. This is the location to which backup objects will be written. (This is not required while adding CIFS share.)

- 1. Mount the DR Series System NFS share onto the NFS share directory which backup objects will be written in the RMAN environment.
- 2. For example:

mount -t nfs <ip address of DRXXXX>:/containers/sample
/mnt/RMANtargetContainer

3. Verify the NFS share. One way is to try using the Linux command "cat /proc/mounts". The rsize and wsize of the connects in the command output should be 512K.

In the RMAN settings use the below command to add the NFS mount path as device.

CONFIGURE CHANNEL DEVICE TYPE DISK MAXOPENFILES 1 FORMAT '/<Mount point path on RMAN server>/ora\_df%t\_s%s\_s%p';

**Note**: Please follow the instructions in Section 3 as the backup and other settings are the same as that of CIFS.

# 5 Creating a storage device for Rapid CIFS

#### 5.1 About the Rapid CIFS plugin

Rapid CIFS enables write operation acceleration on clients that use CIFS file system protocols. These accelerators allow for better coordination and integration between DR Series systems backup, restore, and optimized duplication operations with Data Management Applications (DMAs) such as CommVault, EMC Networker, and Tivoli Storage Manager. For a current list of supported DMAs, see the *Dell DR Series System Interoperability Guide*. Rapid CIFS is a Windows-certified filter driver that ensures that only unique data is written to the DR Series system. All chunking and hash computations are done at the client level.

# 5.2 Configure Rapid CIFS

To configure Rapid CIFS on windows operating systems download and install the plugin DellRapidCIFS-xxxxx.msi on the Oracle server.

Refer to the *Dell DR Series System Administrator's Guide* for the download location and for more information.

Below is the output for Rapid CIFS configured backup.

```
RMAN> BACKUP INCREMENTAL LEVEL 1 DATABASE filesperset 1;
Starting backup at 02-JUN-14
using channel ORA DISK 1
channel ORA DISK 1: starting incremental level 1 datafile backup set
channel ORA DISK 1: specifying datafile(s) in backup set
input datafile file number=00001
name=E:\APP\ADMINISTRATOR\ORADATA\BLOCK\SYSTEM01.DBF
channel ORA DISK 1: starting piece 1 at 02-JUN-14
channel ORA DISK 1: finished piece 1 at 02-JUN-14
piece handle=\\SWSYS-33.OCARINA.LOCAL\BACKUP\ORA DF849163738 S17 S1
tag=TAG20140602T064858 comment=NONE
-----Screen O/P truncated-----
Starting Control File and SPFILE Autobackup at 02-JUN-14
piece handle=C:\APP\ADMINISTRATOR\PRODUCT\11.2.0\DBHOME 3\DATABASE\C-1689233326-
20140602-03 comment=NONE
Finished Control File and SPFILE Autobackup at 02-JUN-14
```

To check the Client Side optimization:

```
C:\Program Files\Dell\Rapid CIFS>rdcifsctl.exe stats -s
Aggregate Statistics:
   Total Bytes Written: 2,411,298,816
    Total Bytes Sent: 1,378,067,343
Total Network Savings: 42.8496
C:\Program Files\Dell\Rapid CIFS>rdcifsctl.exe stats -s
Aggregate Statistics:
Total Bytes Written: 2,412,691,456
Total Bytes Sent: 1,379,461,495
Total Network Savings: 42.8248
```

# 6 Creating a storage device for Rapid NFS

# 6.1 About the Rapid NFS plugin

Rapid NFS enables write operation acceleration on clients that use NFS file system protocols. These accelerators allow for better coordination and integration between DR Series systems backup, restore, and optimized duplication operations with Data Management Applications (DMAs) such as CommVault, EMC Networker, and Tivoli Storage Manager. For the current list of supported DMAs, see the *Dell DR Series System Interoperability Guide*.

Rapid NFS is a client file system type that ensures that only unique data is written to the DR Series system. It uses user space components and file system in user space (FUSE) to accomplish this. Metadata operations such as file creates and permission changes go through the standard NFS protocol, whereas write operations go through Rapid NFS.

# 6.2 Configuring Rapid NFS

For Rapid NFS to configure on Linux system we need to install plugin bin file, DellRapidNFS-xxxxx-xxxx-x86\_64.bin.The rpm after install looks like DellRapidNFS-310093.0-52425.x86\_64.

1. To mount as Rapid NFS:

mount -t rdnfs <ip address of DRXXXX>:/containers/sample
/mnt/RMANtargetContainer

2. Verify the NFS share. One way is to try using the Linux command "cat /proc/mounts". The rsize and wsize of the connects in the command output should be 512K.

Refer to the *Dell DR Series System Administrator's Guide* for the download location and for more information.

# 7 General best practices for RMAN backups to the DR Series system

The Dell DR Series system supports RMAN backups over both CIFS and NFS protocols. With client side optimization drivers like Rapid CIFS and Rapid NFS backups become faster and more efficient. Several options exist with RMAN that every DBA should be aware of. These effect how RMAN behaves when performing its backup duties. Some of the most important are outlined here because they affect how RMAN will interact with a Dell DR Series deduplication appliance. Refer to Oracle's documentation for more details.

Multiplexing of data is not recommended as it adversely affects the deduplication savings. Every time data gets multiplexed, the patterns may change, and the deduplication algorithm can fail to decipher the duplicates. Specify **FILESPERSET = 1** when backing up to a DR Series system. FILESPERSET controls how many data files are written to a particular file within the backup set.

• Backup database FILESPERSET=1

Specify **MAXOPENFILES = 1** for each channel defined. This will ensure that each RMAN channel only reads from a single file at any one time. It is recommended to keep the value at minimum.

- CONFIGURE CHANNEL DEVICE TYPE DISK MAXOPENFILES 1 FORMAT '<UNCPath of the DR container>/ora\_df%t\_s%s\_s%p';
- Turn on change block tracking by using below command.

SQL> ALTER DATABASE ENABLE BLOCK CHANGE TRACKING USING FILE '<Path on the RMAN server Oracle Home>/oradata/rman\_change\_track.f';

• Configure RMAN settings to backup control file and SPFILE.

Auto backup on CONFIGURE CONTROLFILE AUTOBACKUP ON; Keep CONFIGURE BACKUP OPTIMIZATION OFF every time for better savings.

RMAN encryption should NOT be used as the deduplication savings get affected.

A listing of the global parameters can be generated by the "show all" RMAN command:

```
RMAN> show all;
```

```
RMAN configuration parameters for database with db_unique_name APPLE are:

CONFIGURE RETENTION POLICY TO REDUNDANCY 1; # default

CONFIGURE BACKUP OPTIMIZATION OFF; # default

CONFIGURE DEFAULT DEVICE TYPE TO DISK; # default

CONFIGURE CONTROLFILE AUTOBACKUP ON;

CONFIGURE CONTROLFILE AUTOBACKUP FORMAT FOR DEVICE TYPE DISK TO '%F'; # default

CONFIGURE DEVICE TYPE DISK PARALLELISM 1 BACKUP TYPE TO BACKUPSET; # default

CONFIGURE DATAFILE BACKUP COPIES FOR DEVICE TYPE DISK TO 1; # default

CONFIGURE ARCHIVELOG BACKUP COPIES FOR DEVICE TYPE DISK TO 1; # default

CONFIGURE CHANNEL DEVICE TYPE DISK FORMAT '/mnt/apple_nfs/apple_%u_%s_%p';

CONFIGURE MAXSETSIZE TO UNLIMITED; # default

CONFIGURE ENCRYPTION FOR DATABASE OFF; # default

CONFIGURE ENCRYPTION ALGORITHM 'AES128'; # default
```

CONFIGURE COMPRESSION ALGORITHM 'BASIC' AS OF RELEASE 'DEFAULT' OPTIMIZE FOR LOAD TRUE ; # default CONFIGURE ARCHIVELOG DELETION POLICY TO NONE; # default CONFIGURE SNAPSHOT CONTROLFILE NAME TO '/home/orabase/product/11.2.0/db\_1/dbs/snapcf\_apple.f'; # default

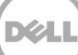

# 8 Setting up the DR Series system cleaner

Performing scheduled disk space reclamation operations are recommended as a method for recovering disk space from system containers in which files were deleted as a result of deduplication.

The cleaner runs during idle time. If your workflow does not have a sufficient amount of idle time on a daily basis, then you should consider scheduling the cleaner to force it to run during a scheduled time.

If necessary, you can perform the procedure shown in the following screenshot to force the cleaner to run. After all of the backup jobs are set up, the DR Series system cleaner can be scheduled. The DR Series system cleaner should run at least three hours per day when backups are not taking place, and generally after a backup job has completed.

| DEVELL DR4000 Help   Log out                                                                                                    |                                                     |                                                  |                  |          |  |  |
|----------------------------------------------------------------------------------------------------|-----------------------------------------------------|--------------------------------------------------|------------------|----------|--|--|
| Dashboard<br>-Alerts<br>-Events<br>-Health                                                                                                    | Cleaner Sched                                       | <b>iule</b><br>Central, Mon Jan 23 15:18:49 2012 | Schedule Cleaner | Schedule |  |  |
| Statistics: Container<br>Statistics: Replication<br>Storage<br>Containers<br>Replication<br>Compression<br>Schedule<br>Replication             | Day     Sun     Mon     Tue     Wed     Thu     Fri | Start Time<br><br><br><br><br><br>               | Stop Time        | 3        |  |  |
| Cleaner<br>System Configuration<br>Networking<br>Active Directory<br>Email Alerts<br>Date & Time<br>Support<br>Diagnostics<br>Software Upgrade | Sat<br>Note: When no schedu                         | <br>e is set, the cleaner will run as needed.    | -                |          |  |  |

Dell recommends scheduling the cleaner at a separate time from backup and replication jobs.

After backup jobs have run, the DR Series system tracks capacity, storage savings, and throughput on the DR Series system dashboard. This information is valuable in understanding the benefits of the DR Series system.

**Note:** Deduplication ratios increase over time. It is not uncommon to see a 2-4x reduction (25-50% total savings) on the initial backup. As additional full backup jobs are completed, the ratios will increase. Backup jobs with a 12-week retention will average a 15x ratio, in most cases.

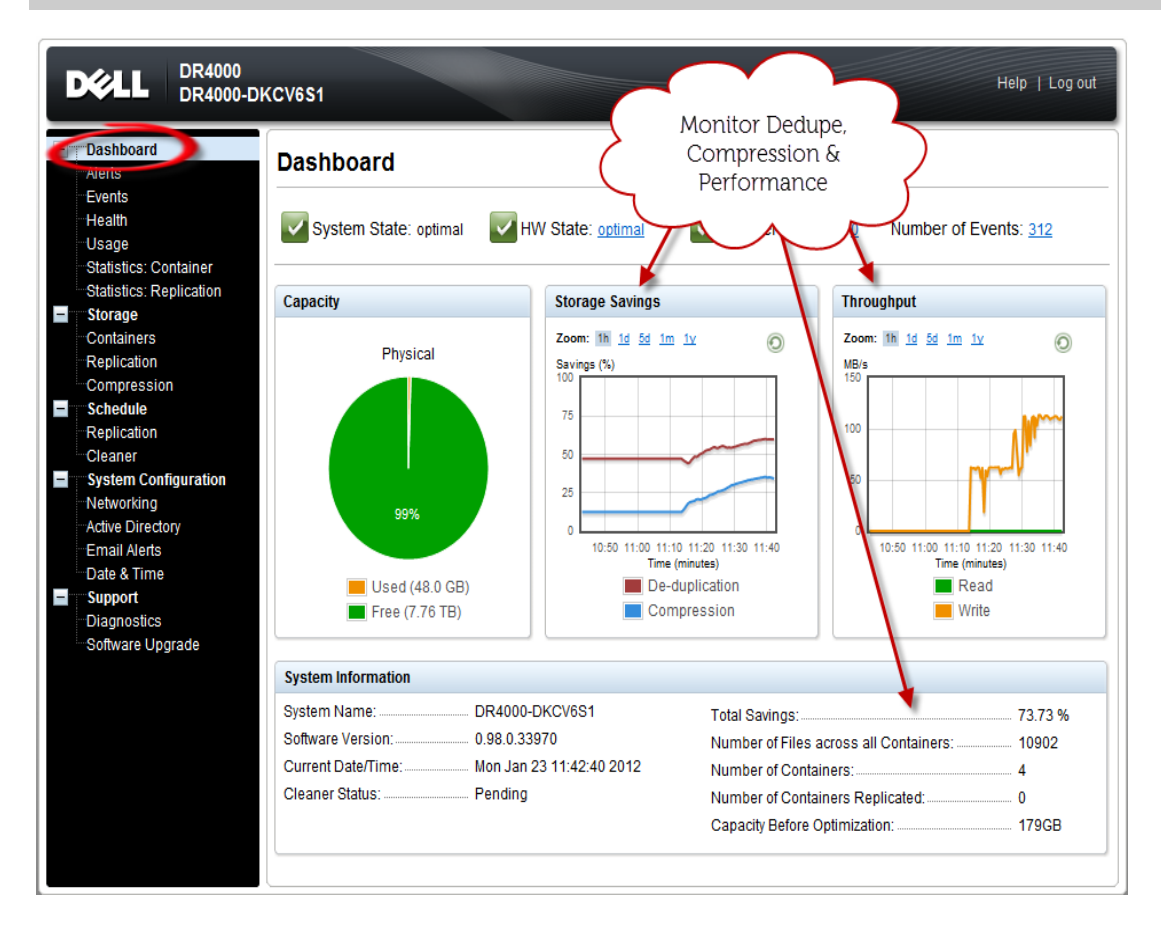

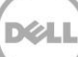